## A Cooperative Score initiative Visit score.cuanswers.com to learn more!

## COOPERATIVE

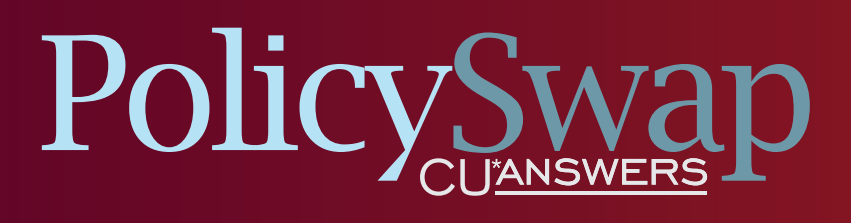

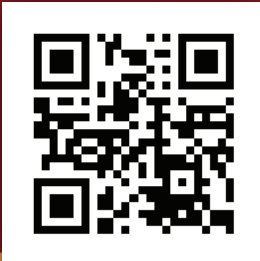

## **GO SIGN UP**

scan this QR code to go directly to

## INSTRUCTIONS FOR SHARING AN EXAM EXPERIENCE

- 1. Visit policyswap.cuanswers.com
- 2. Click **Sign up for an Account**
- 3. After approval, log in and Click Share My Policy
- 4. Proceed through all required steps
- 5. Submit your policy, and wait for approval.
- 6. After approval, log in and print-out your shared policies for submission with the coupon below
- 7. Log Out

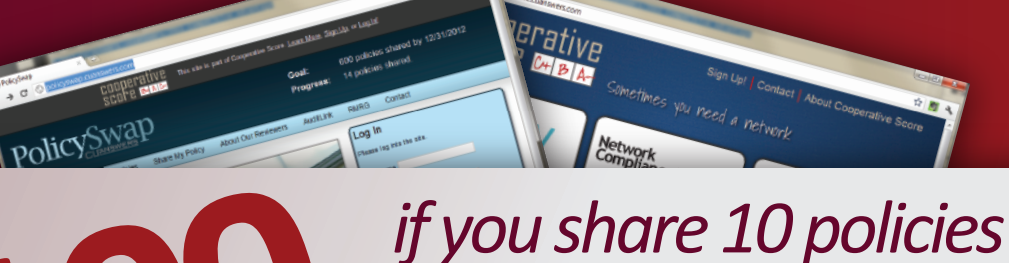

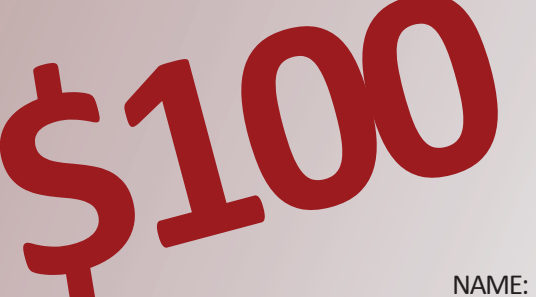

**CREDIT UNION NAME:** 

PHONE:

Redeem this coupon for one hundred dollars off your next invoice by mailing to CU\*Answers Attn: Accounting with a print-out of the 10 policies you posted to policyswap.cuanswers.com. This coupon expires June 1, 2012. One per credit union.

CU\*ANSWERS | 6000 28TH STREET SE | SUITE 100 | GRAND RAPIDS, MICHIGAN 49546

before June 1, 2012

**COLLABREBATE**